神風手無法更新?

## 1. 神風手按"更新版本"後,視窗就不見了?

可在桌面的神風手捷徑按右鍵,選擇"以系統管理員身分執行"

|   | 開啟(O)                   |
|---|-------------------------|
|   | 疑難排解相容性(Y)              |
|   | 開啟檔案位置(I)               |
| ۲ | 以系統管理員身分執行(A)           |
| 1 | 加到壓縮檔(A)                |
|   | 加到 "front_ap.rar"(T)    |
|   | 壓縮並發郵件                  |
|   | 壓縮成 "front_ap.rar" 並發郵件 |
|   | 釘選到工作列(K)               |
|   | 釘選到 [開始] 功能表(U)         |
|   | 還原舊版(V)                 |
|   | 傅送到(N)                  |
|   | 剪下(T)                   |
|   | 複製(C)                   |
|   | 建立捷徑(S)                 |
|   | 刪除(D)                   |
|   | 重新命名(M)                 |
|   | 內容(R)                   |
|   | P3H(10                  |

接著會跳出使用者帳戶控制的視窗,選擇"是"

| 😲 使用 | 诸帳戶控制                                          | ×           |
|------|------------------------------------------------|-------------|
|      | 您是否要允許下列來自不明<br>腦?                             | 發行者的程式變更這部電 |
|      | 程式名稱: front_ap.exe<br>發行者: 不明<br>檔案來源: 此電腦上的硬碟 | Ŷ           |
|      | 頁示詳細資料(D)                                      | 是(Y) 否(N)   |
|      |                                                | 變更這些通知顯示的時機 |

即可正常更新

## 2.神風手按更新後,更新進度條會卡住不動?(防火牆擋住 win7)

首先開啟控制台,如下圖,先點選步驟1後,再點2.控制台

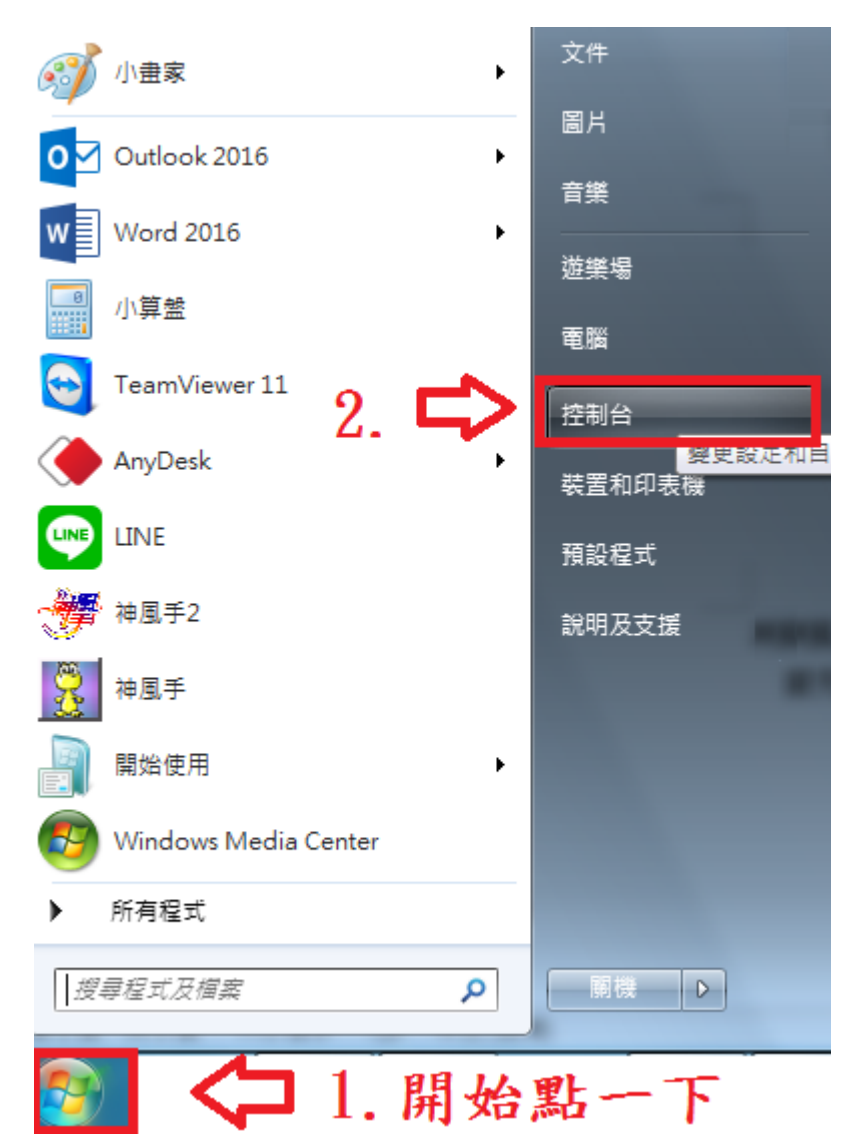

## 開啟控制台後,接著點選 Windows 防火牆

|           |                                    |      | All PROPERTY AND IN COLUMN               |          |                               | x |
|-----------|------------------------------------|------|------------------------------------------|----------|-------------------------------|---|
| 00        | ◇ 🥮 🕨 控制台 🕨 所有控制台項目                | •    |                                          |          | <ul> <li>✓ 4 授尋控制台</li> </ul> | ٩ |
| 調整電       | 電腦設定                               |      |                                          |          | 檢視方式: 大圖示 ▼                   |   |
| Ą         | BitLocker 磁碟機加密                    |      | Configuration Manager                    | F        | Flash Player (32 位元)          | * |
| •         | HomeGroup                          | ٩    | Mail (Microsoft Outlook<br>2016) (32 位元) |          | RemoteApp 和桌面連線               |   |
|           | Windows CardSpace                  | 盐    | Windows Defender                         | 4        | Windows Update                | = |
| 1         | <u>Windows 防火牆</u>                 |      | 工作列及 [開始] 功能表                            | P        | 日期和時間                         |   |
| ۲         | 同步中<br>設定防火牆安全選項,保護<br>駭客及惡意軟體的侵害。 | 電腦不受 | 地區及語言                                    | A        | 字型                            |   |
|           | 自動播放                               | 1    | —<br>色彩管理                                | Þ        | 行動作業中心                        |   |
|           | 位置和其他感應器                           |      | 系統                                       | <b>*</b> | 系統管理工具                        |   |
| <u>88</u> | 使用者帳戶                              |      | 個人化                                      | <u> </u> | 效能資訊及工具                       |   |
|           | 桌面小工具                              | R    | 索引選項                                     |          | 通知區域圖示                        |   |
|           | 備份與還原                              |      | 復原                                       |          | 程式和功能                         | - |

選擇"允許程式或功能通過 Windows 防火牆"

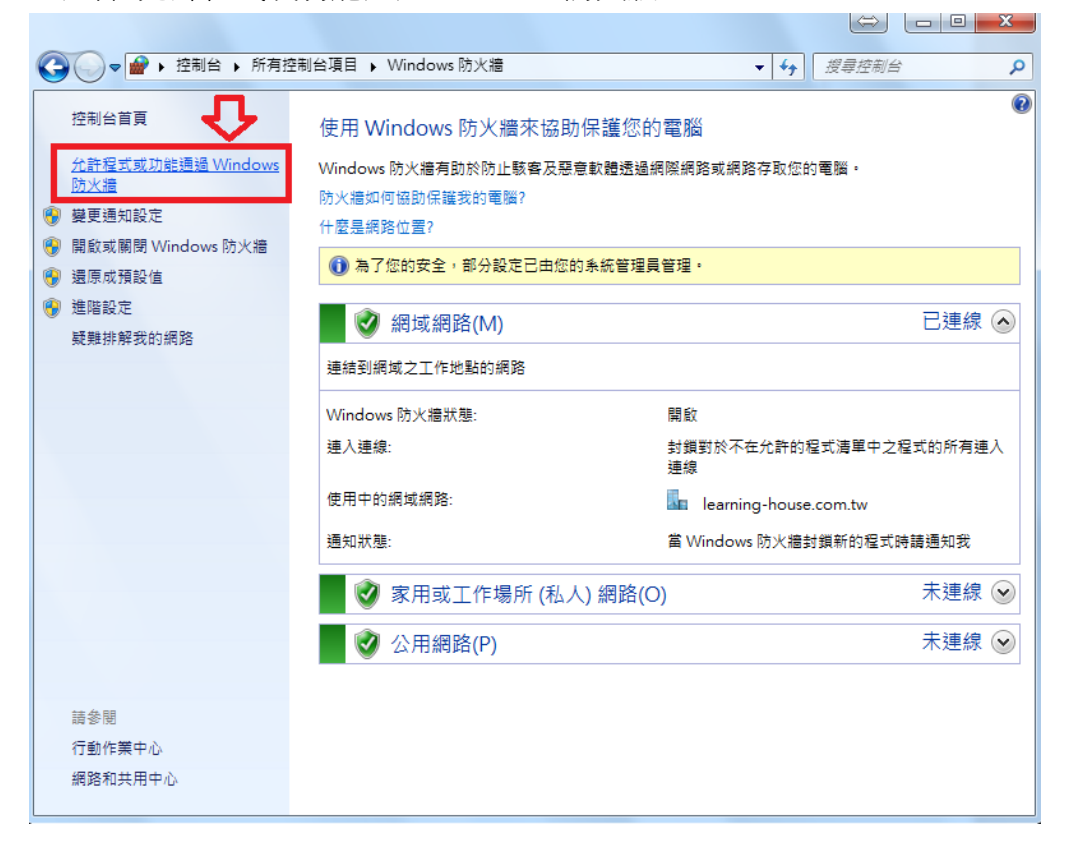

★假如是 WIN10 的作業系統可以從左下圖示按"滑鼠右鍵"找到控制台進入

| P<br>An      | 事件檢視器(V)                                                                 |
|--------------|--------------------------------------------------------------------------|
|              | 洜統(Y)                                                                    |
|              | 裝置管理員(M)                                                                 |
| 2            | 網路連線(W)                                                                  |
| Go<br>Ch     | 磁碟管理(K)                                                                  |
|              | 電腦管理(G)                                                                  |
|              | 命令提示字元(C)                                                                |
| ד Tean       | 命令提示字元 (系統管理員)(A)                                                        |
|              |                                                                          |
|              | <br>工作管理員(T)                                                             |
|              | 工作管理員(T)<br>控制台(P) <b>2</b>                                              |
| h            | 工作管理員(T)<br>控制台(P) 2<br>檔案總管(E)                                          |
| h            | 工作管理員(T)<br>控制台(P) 2<br>檔案總管(E)<br>搜尋(S)                                 |
| h            | 工作管理員(T)<br>控制台(P) 2<br>檔案總管(E)<br>搜尋(S)<br>執行(R)                        |
| h<br>L<br>AN | 工作管理員(T)<br>控制台(P) 2<br>檔案總管(E)<br>搜尋(S)<br>執行(R)<br>開機或登出(U) >          |
| h<br>M<br>AN | 工作管理員(T)<br>控制台(P) 2<br>檔案總管(E)<br>搜尋(S)<br>執行(R)<br>關機或登出(U) 〉<br>桌面(D) |

接著點選系統及安全性

## 調整電腦設定

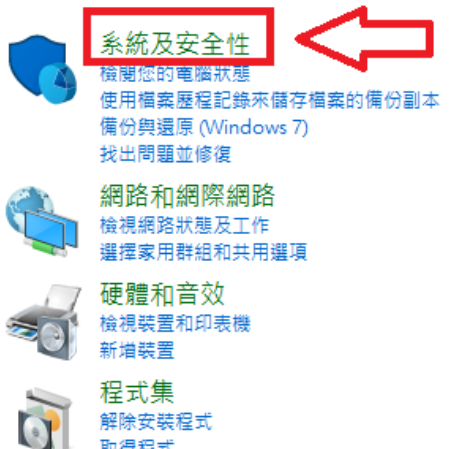

取得程式

檢視方式: 類別 ▼

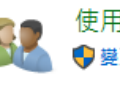

使用者帳戶 💡 變更帳戶類型

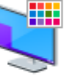

🇱 外觀及個人化 變更佈景主題

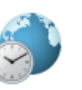

時鐘、語言和區域 新増語言 變更輸入法 變更日期、時間或數字格式

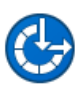

輕鬆存取 譲 Windows 建議設定 最佳化視覺顯示

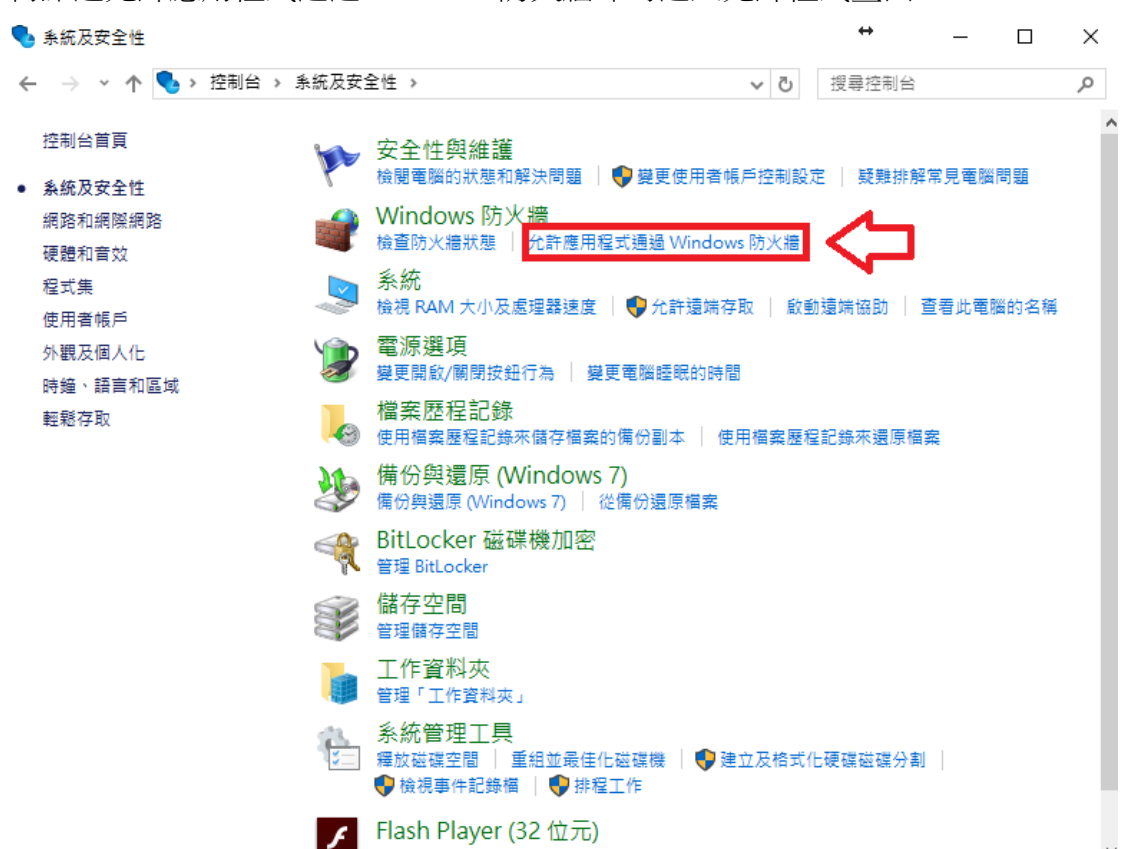

再點選允許應用程式通過 Windows 防火牆即可進入允許程式畫面

進入允許程式畫面後,選擇右上"變更設定"

| 允許程式通訊的風險為何?                    |              | E]•          |              | ●變更設定(Ⅰ   | N) |
|---------------------------------|--------------|--------------|--------------|-----------|----|
| ① 為了您的安全,部分設定已由您的系統管理員管部        | 理。           |              |              |           |    |
| 尤計的程式與功能(A):<br>名稱              | 網域           | 家用/工作場所 (    | 公用           | 群組原則      | *  |
| ✓ AnyDesk                       |              |              |              | 否         | E  |
| AnyDesk                         | ✓            |              |              | 否         |    |
| ✓ AnyDesk                       |              | $\checkmark$ |              | 否         |    |
| ☑ AnyDesk                       |              |              | $\checkmark$ | 否         |    |
| ☑ AnyDesk                       | $\checkmark$ |              |              | 否         |    |
| 🗌 anydesk.exe                   | ✓            |              |              | 否         |    |
| Apache HTTP Server              | ✓            | $\checkmark$ | $\checkmark$ | 否         |    |
| ✓ AutoUpdate                    | ✓            | $\checkmark$ | $\checkmark$ | 否         |    |
| ✓ AutoUpdate                    | ✓            |              | $\checkmark$ | 否         |    |
| □ BranchCache - 內容抓取 (使用 HTTP)  |              |              |              | 否         |    |
| ☐ BranchCache - 同儕節點探索 (使用 WSD) |              |              |              | 否         | -  |
|                                 |              |              | ni an s      | 50 TA 0 1 |    |

接著點選右下"允許其他程式"

|                                 |              |           |       | $\Leftrightarrow$ |     |
|---------------------------------|--------------|-----------|-------|-------------------|-----|
| ▶ 控制台 ▶ 所有控制台項目 ▶ Windows 防火牆 ▶ | 允許的程         | <u> </u>  | - 4   | ▶ 搜尋控制台           | ÷ , |
|                                 |              |           |       |                   |     |
| 允許程式通過 Windows 防火牆通訊            |              |           |       |                   |     |
| 若要新增、變更或移除允許的程式與連接埠,請按一下        | [變更設定        | E] •      |       |                   |     |
| 允許程式通訊的風險為何?                    |              |           |       | ● 變更設定(N)         |     |
|                                 |              |           |       |                   |     |
| ③ 為了您的安全,部分設定已由您的系統管理員管理        | •            |           |       |                   |     |
| 允許的程式與功能(A):                    |              |           |       |                   |     |
| 名稱                              | 網域           | 家用/工作場所 ( | 公用    | 群組原則 🔺            |     |
| ✓ AnyDesk                       |              |           |       | 香目                |     |
| ☑ AnyDesk                       |              |           |       | 否                 |     |
| ☑ AnyDesk                       |              | ✓         |       | 否                 |     |
| ☑ AnyDesk                       |              |           | ✓     | 否                 |     |
| ☑ AnyDesk                       | $\checkmark$ |           |       | 否                 |     |
| □ anydesk.exe                   | $\checkmark$ |           |       | 否                 |     |
| Apache HTTP Server              |              |           | ✓     | 否                 |     |
| ✓ AutoUpdate                    | $\checkmark$ |           | ✓     | 否                 |     |
| ☑ AutoUpdate                    | $\checkmark$ |           | ✓     | 否                 |     |
| □ BranchCache - 內容抓取 (使用 HTTP)  |              |           |       | 否                 |     |
| □ BranchCache - 同儕節點探索 (使用 WSD) |              |           |       | 좀 💡               |     |
|                                 |              | 詳細資料      | \$(L) | 移除(M)             |     |
|                                 |              |           | 允許    | F其他程式(R)          |     |
|                                 |              |           | 確定    | 取消                |     |

選擇"瀏覽"

| ◆ ● ・ 控制台 → 所有控制台項目 → Windows 防火牆 → 允許的程式     ◆ ●                                                                                                    | ↔ □ □ ×                                                                                               |
|----------------------------------------------------------------------------------------------------|----------------------------------------------------------------------------------------------------|
| た計程式通過 Windows 防火 牆通訊<br>若要新增、變更或移除允許的程式與連接埠,請按一下[變更設定]。<br>允許程式通訊的』新增程式                                                                                                    | ) 變更設定(N)                                                                                             |
| た許的程式與<br>名稱<br>公和yDesk<br>公和yDesk<br>公子和ShutioNext<br>公子和ShutioNext<br>公子和ShutioN | 群組原則 ▲<br>吾<br>吾<br>吾<br>吾<br>吾<br>吾<br>吾<br>吾<br>吾<br>吾<br>吾<br>吾<br>吾<br>吾<br>吾<br>吾<br>吾<br>吾<br>吾 |
| 建定                                                                                                    | 取消                                                                                                    |

找到神風手安裝的路徑,選取路徑底下的"front\_ap"後,按開啟舊檔 (64 位元 win7 預設路徑為 C:\Program Files (x86)\windhands2)

| 🖉 🕘 🗢 📙 « Program | Files (x ) windhands2 ) | ▼ 4 搜尋 windhands2 \$         |
|-------------------|-------------------------|------------------------------|
| 組合管理 ▼ 新増資料       | 夾                       | III 🕶 🗍 🔞                    |
| 🗓 最近的位置 🔷         | 名稱                      | 修改日期 類型                      |
| 🔏 OneDrive        | 퉬 ini_n                 | 2016/3/28 下午 0 檔案資           |
| =                 | 퉬 ini_n_bak             | 2016/3/28 下午 0 檔案資           |
| 🥞 媒體櫃             | 퉬 temp                  | 2016/3/28 下午 0 檔案資           |
| 🖹 文件              | 퉬 Uninstall             | 2016/3/28 下午 0 檔案資           |
| → 音樂              | May                     | 2016/3/28 下午 0   檔安容         |
| 📑 視訊              | ₿ front_ap              | 2014/12/27 上午 應用程            |
| ■ 圖片              | 😽 input                 | 2010/4/14 下十 0 應用程           |
|                   | 📝 next                  | 2003/7/8 下午 08 應用程           |
| 🜉 電腦              | 📝 precovry              | 2003/10/18 上午 應用程            |
| 🏭 Win7 (C:)       | 🌃 Project1              | 2003/6/22 下午 0 應用程           |
| DataDrive (D:)    | 🌄 uninstall             | 2016/3/28 下午 0 應用程           |
| 🖵 Learning_house  | 🐻 update_client         | 2008/4/15 下午 0 應用程           |
| - n               | •                       | +                            |
| 檔案名               | 呂稱(N): front_ap         | ▼ 應用程式 (*.exe;*.com;*.icd) ▼ |
|                   |                         | 開飯酱檔(O) 取消                   |
|                   |                         | 允許其他程式(R)                    |

再按下新增,即可讓神風手的程式新增到防火牆例外清單中

|                                                                                                    | 控制台項目 > Windows 防火牆 > 允許的程式 - 4                                                                                                    |
|----------------------------------------------------------------------------------------------------|----------------------------------------------------------------------------------------------------|
| 允許程式通過<br>若要新增、變更更<br>允許程式通訊的!                                                                                                    | Windows 防火牆通訊           移除允許的程式與連接埠,請按一下 [變更設定]。           新增程式           選取您要新增的程式,或按一下 [瀏覽] 尋找未列出的程式,再按一下 [確定]。           現古 四                                                                                                    |
| 允許的程式與现                                                                                                    | 程式(P):<br>Word 2016                                                                                                    |
| 名稱<br>✓ AnyDesk<br>✓ AnyDesk<br>✓ AnyDesk<br>✓ AnyDesk<br>✓ AnyDesk<br>I anydesk<br>✓ Apache H<br>✓ AutoUpda<br>✓ AutoUpda<br>I BranchCac | <ul> <li>▲ XPS 檢視器</li> <li>● 天才認字王個人版</li> <li>● 建立系統修復光碟</li> <li>● 紅火作文用戶端</li> <li>● 紅火作文可用戶端</li> <li>● 紅火作文可服器</li> <li>● 社工火作文可服器</li> <li>● 社工火作文可服器</li> <li>● 社工火作文可服器</li> <li>● 社工大作文可服器</li> <li>● 社工大作文可服器</li> <li>● 社工大作文可服器</li> <li>● 社工大作文可服器</li> <li>● 社工大作文可服器</li> <li>● 社工大作文可服器</li> <li>● 社工大作文可服器</li> <li>● 社工大作文可服器</li> <li>● 社工大作文可服器</li> <li>● 社工大作文可服器</li> <li>● 社工人作文可服器</li> <li>● 社工大作文可服器</li> <li>● 社工人作文可服器</li> <li>● 社工人作文明</li> <li>● 社工人作文明</li> <li>● 社工人作文列目</li> <li>● 社工人作文明</li> <li>● 社工人作文明</li> <li>● 社工人作文明</li> <li>● 社工人作文明</li> <li>● 社工人作文明</li> <li>● 社工人作文明</li> <li>● 社工人作文明</li> <li>● 社工人作文明</li> <li>● 社工人作文明</li> <li>● 社工人作文明</li> <li>● 社工人作文明</li> <li>● 社工人作文明</li> <li>● 社工人作文明</li> <li>● 社工人作文明</li> <li>● 社工人作文書</li> <li>● 社工人作文列目</li> <li>● 社工人作文列目&lt;</li></ul> |
|                                                                                                    | 允許其他程式(R)                                                                                                    |
|                                                                                                    | 確定 取消                                                                                                    |

最後在中間架框找到"神風手 2",把網域、家用/工作場所、公用都打勾 即可完成讓神風手的更新跟執行通過系統的防火牆

|       |                                 |          |              |            | E       |    |  | x |  |  |  |
|-------|---------------------------------|----------|--------------|------------|---------|----|--|---|--|--|--|
| (→) ¬ | 控制台 ▶ 所有控制台項目 ▶ Windows 防火牆 ▶ 允 | 許的程      | 式            | <b>-</b> 4 | 疗 搜尋控   | 制台 |  | Q |  |  |  |
|       |                                 |          |              |            |         |    |  |   |  |  |  |
| 5     | 允許程式通過 Windows 防火牆通訊            |          |              |            |         |    |  |   |  |  |  |
| ŧ     | 吉要新增、變更或移除允許的程式與連接埠,請按一下 []     | 變更設成     | Ē]•          |            |         |    |  |   |  |  |  |
| Ĥ     | 允許程式通訊的風險為何?                    |          |              |            |         |    |  |   |  |  |  |
|       | 大了你的安全,如公约安司由你的多法英田昌英田。         |          |              |            |         |    |  |   |  |  |  |
|       | ● 每1%的女王、即方政定已再述的东部官准受官准。       |          |              |            |         |    |  |   |  |  |  |
|       | 允許的程式與功能(A):                    |          |              |            |         |    |  |   |  |  |  |
|       | 名稱                              | 網域       | 家用/工作場所 (    | 公用         | 群組原則    | *  |  |   |  |  |  |
|       | □ 分散式交易協調器                      |          |              |            | 否       |    |  |   |  |  |  |
|       | □ 安全通訊端通道通訊協定                   |          |              |            | 否       |    |  |   |  |  |  |
|       | □ 效能記錄及警示                       |          |              |            | 否       |    |  |   |  |  |  |
|       | ▼核心網路功能                         | <b>V</b> |              | V          | 좀       |    |  |   |  |  |  |
|       | ☑ 神風手2                          |          |              |            | 否       |    |  |   |  |  |  |
|       | □ 連線到網路投影機                      |          |              |            | 否       |    |  |   |  |  |  |
|       |                                 |          |              |            | 否       |    |  |   |  |  |  |
|       | □ 路由及遠端存取                       |          |              |            | 否       |    |  |   |  |  |  |
|       | ☑ 網路探索                          | ✓        |              |            | 否       | =  |  |   |  |  |  |
|       | ☑ 遠端系統管理                        | ✓        | $\checkmark$ | ✓          | 是       |    |  |   |  |  |  |
|       | □ 遠端事件記錄檔管理                     |          |              |            | 否       | -  |  |   |  |  |  |
|       |                                 |          | 詳細資料         | ¥(L)       | 移除(M)   | )  |  |   |  |  |  |
|       |                                 |          |              |            | 其他程式(R) | )  |  |   |  |  |  |
|       |                                 |          |              | 確定         | 取消      | i  |  |   |  |  |  |

3.按了更新或執行後,出現 Windows 無法存取指定的裝置、路徑或檔案時?

首先到神風手安裝路徑底下,找到神風手資料夾 (64 位元 win7 預設路徑為 C:\Program Files (x86)\windhands2) 在資料夾按滑鼠右鍵,選取"內容"

|   | 開啟(O)                                 |                                                       | -                                       | $\stackrel{(e)}{\leftarrow}$ |               | x                    |
|---|---------------------------------------|-------------------------------------------------------|-----------------------------------------|------------------------------|---------------|----------------------|
|   | 在新視窗                                  | 開啟(E)                                                 | ► <del>•</del> •                        | 搜尋 Prog                      | ram Files (x8 | 6) <mark>&gt;</mark> |
| 3 | Add to M                              | /IPC-HC Playlist                                      |                                         | 7-                           |               |                      |
| 3 | 🖞 🛛 Play with                         | MPC-HC                                                | 円田田 田田 田田 田田 田田 田田 田田 田田 田田 田田 田田 田田 田田 | » =                          | = 🕶 🛄         |                      |
|   | 共用對象                                  | (H) >                                                 | 名稱                                      |                              |               | 佰                    |
|   | 還原酱版                                  | (V)                                                   | 🌗 download_ar                           | þ                            |               | 2                    |
|   | 加入至媒                                  | 體櫃(I) ▶                                               | 퉬 syllabel                              |                              |               | 2                    |
| 8 | 加到壓縮                                  | 檔(A)                                                  | 퉬 syllabel_new                          |                              |               | 2                    |
| 3 | <b>加</b> 到 "wir                       | ndhands2.rar"(T)                                      | 퉬 Top 940                               |                              |               | 2                    |
| 8 | 壓縮並發                                  | 郵件                                                    | 퉬 windhands2                            |                              |               | 2                    |
| 8 | ■ 壓縮成 "v                              | windhands2.rar" 並發郵件                                  | 퉬 Windhands-c                           | old                          | ~             | 2                    |
|   | 傳送到(N                                 | l) +                                                  |                                         |                              | ፈን            |                      |
|   | 剪下(T)                                 |                                                       |                                         |                              |               |                      |
|   | 複製(C)                                 |                                                       |                                         |                              | 1             |                      |
|   | 建立捷徑                                  | (5)                                                   |                                         |                              | 1.            |                      |
|   | ₩除(D)                                 | ~-/                                                   |                                         |                              |               |                      |
|   | 重新命名                                  | (M)                                                   |                                         |                              |               | ۰.                   |
|   | 市 恋 (印)                               |                                                       |                                         | 2                            |               |                      |
|   | 按茎跟所                                  | 1"立入州"                                                | 0/28 1 7 09:36                          |                              |               |                      |
|   | 政有迭印                                  |                                                       | Y                                       |                              |               |                      |
|   | , windhands                           | 2 - 內容                                                |                                         |                              |               |                      |
|   | 一般 共用                                 | 安全性以前的版本自訂                                            |                                         |                              |               |                      |
|   |                                       | windland.?                                            |                                         |                              |               |                      |
|   |                                       | 4 2                                                   |                                         |                              |               |                      |
|   | 類型:<br>合業:                            | 福菜 (料):<br>D.U.S. C.C.                                |                                         |                              |               |                      |
|   | 121五:<br>大小·                          | Divertogram Files (X86)<br>509 MB (629 021 210 位元紀)   |                                         |                              |               |                      |
|   | 八小.<br>磁礎大小.                          | 550 MB (020,021,210 区)L船)<br>619 MB (649,383,936 位元组) |                                         |                              |               |                      |
|   | ····································· | 9,968 個檔案,57 個資料夾                                     |                                         |                              |               |                      |
|   | <br>建立日期:                             | 2016年3月28日,下午 03:31:12                                |                                         |                              |               |                      |
|   | <br>屬性:                               | ■ 唯讀 (僅套用到資料來中的檔案)(R)                                 |                                         |                              |               |                      |
|   |                                       | □ 臆藏(H)進階(I                                           | D)                                      |                              |               |                      |
|   |                                       |                                                       |                                         |                              |               |                      |
|   |                                       |                                                       |                                         |                              |               |                      |
|   |                                       |                                                       |                                         |                              |               |                      |
|   |                                       | 確定 取消                                                 | <br>套用(A)                               |                              |               |                      |
|   |                                       |                                                       |                                         |                              |               |                      |

依步驟 1~6,先按下編輯後,再點選新增,再輸入物件名稱處 key 上 "everyone"後,點選確定,接著在剛剛新增的 everyone 底下的允許處 全部打勾,再按下套用

| windhands2 - 內容                           | ₩ windhands2 的權限                                                                                                |
|-------------------------------------------|----------------------------------------------------------------------------------------------------|
| 一般 共用 安全性 以前的版本 自訂                        | 安全性                                                                                                    |
| 物件名稱: D:\Program Files (x86)\windhands2   | 物件名稱: D:\Program Files (x86)\windhands2                                                                         |
| 群組或使用者名稱(G):                              | 群組或使用者名稱(G):                                                                                                    |
| & SYSTEM                                  | & SYSTEM                                                                                                    |
| Ellen (ellen@learning-house.com.tw)       | Ellen (ellen@learning-house.com.tw)     Administrators (ZCBA0129\Administrators)                                |
|                                           |                                                                                                    |
| 若要變更權限,請按一下[編輯]。                          | <u>Z.</u>                                                                                                    |
| ▲ ▲ ▲ ▲ ▲ ▲ ▲ ▲ ▲ ▲ ▲ ▲ ▲ ▲ ▲ ▲ ▲ ▲ ▲     | 新增(D) 移除(R)                                                                                                    |
| 完全控制 🗸 🔺                                  | SYSTEM 的權限(P) 尤許 拒絕                                                                                             |
|                                           |                                                                                                    |
| 請取和執行 ✓ ■<br>列出溶料本內容                      | 修改                                                                                                    |
|                                           |                                                                                                    |
|                                           |                                                                                                    |
| 如黨特殊權限或進階設定,請按一下[進階]。 進階(♡)               | 深入了解存取控制及權限                                                                                                    |
| 深入了解存取控制及權限                               | 確定 取消 <u></u>                                                                                                   |
|                                           |                                                                                                    |
|                                           |                                                                                                    |
| / / / / / / / / / / / / / / / / / / /     |                                                                                                    |
| 選取這個物件類型(S):                              |                                                                                                    |
| 使用者、群組或內建安全性主體                            | 物件類型(O)                                                                                                    |
| 從這個位置(F):                                 |                                                                                                    |
| learning-house.com.tw                     | 位置(L)                                                                                                    |
| 輸入物件名稱來選取 ( <u>範例</u> )(E):               |                                                                                                    |
| everyone                                  | 檢查名稱(C)                                                                                                    |
| J.                                        |                                                                                                    |
|                                           |                                                                                                    |
| 進階(A)                                     |                                                                                                    |
| 妾著會跳出系統在跑動的權限設定小                          | 視窗                                                                                                    |
| Windows # Cott                            | ×                                                                                                    |
| Windows XIII                              |                                                                                                    |
| 設定安全性資訊於:                                 |                                                                                                    |
|                                           |                                                                                                    |
| D:\Program Files (x86)\windhands2\wav\LHC | 0808004.mp3                                                                                                    |
|                                           | The second second second second second second second second second second second second second second second se |
|                                           |                                                                                                    |
|                                           |                                                                                                    |

跑完後,安全性視窗各自按下確定鍵關閉,即可完成設定權限的動作 讓神風手的程式可以通過權限,能正常存取、更新、執行。

取消

如果允許處忘了打勾,可再按編輯 接著在允許處打勾完後按下套用、確定即可

| 📙 windhands2 - 內容                          |                | ×     |
|--------------------------------------------|----------------|-------|
| 一般 共用 安全性 以前的版本                            | 自訂             |       |
| 物件名稱: D:Program Files (x86)/windhands2     |                |       |
| 群組或使用者名稱(G):                               |                |       |
| Strain Everyone                            |                |       |
| & SYSTEM                                   |                |       |
| 2 Ellen (ellen@learning-house.com.tw)      |                |       |
| & Administrators (ZCBA0129\Administrators) |                |       |
| 若要變更權限,請按一下 [編輯]。                          | 編輯             | (E)   |
| Everyone 的權限(P)                            | 允許 担           | 絕     |
| 完全控制                                       | ✓ 1            | ~     |
| 600                                        | ✓ <sup>1</sup> | •     |
| 讀取和執行                                      | ~              | E     |
| 列出資料夾內容                                    | ~              |       |
| 讀取                                         | 1              |       |
| 富入                                         | 1              | *     |
| 如需特殊權限或進階設定,請按一下                           | DEPal · 准      | B皆(V) |
|                                            |                |       |
| 深入了解存取控制及權限 3.                             |                | 2.    |
| 確定                                         | 取消             | 套用(A) |

4.以上都做了如仍無法更新,可先看電腦是否有安裝防毒軟體,再依各家防毒 軟體說明書把神風手加入防火牆例外清單,即可正常更新。